## How To Set Up the WorkCentre 77xx for EIP

## Prerequisites:

- The WorkCentre must have the latest firmware installed. You can download the firmware from the Xerox website.
- The Device must be EIP-capable.

## Settings for the WorkCentre 7700 Series

You use the CentreWare Internet Service interface to the MFP to configure the device settings.

CentreWare - in webside set http://ip-mfp (example http://192.168.0.61)

When accessing the CentreWare Internet Services, a login page may display prompting for a username and password. If you do not know the password, contact your administrator. The default password is 1111. If the administrator encounters a problem changing the password, or forgets the password, a service call must be placed.

- 1. Configure Machine Digital Certificate by doing the following:
  - a. Click on the Index link located in the upper-right hand corner of the page.
  - b. Click the Extensible Service Setup Link.
  - c. On the HTTP page under the Setup (Required) heading, click the Settings... or Edit... button next to HTTP (SSL).
  - d. Click the **Configure Machine Digital Certificate** link at the bottom of the page. (In a yellow box)
  - e. On the Machine Digital Certificate Management page, click the **Create New Certificate** button.
  - f. Under the Create New Certificate heading, select Self Signed Certificate.
  - g. Click the **Continue** button, enter the required information.
  - h. Click the **Apply** button.
- 2. Enable HTTP (SSL) by doing the following:
  - a. Click the Index link located in the upper-right hand corner of the page.
  - b. Click the Extensible Service Setup link.
  - c. On the Extensible Service Setup page under the **Setup (Required)** heading, click the **Settings...** or **Edit...**button next to **HTTP (SSL)**.
  - d. On the HTTP page, select Enabled in the configuration area under Secure HTTP (SSL).
  - e. Click the Save button
- 3. Configure **Extensible Service Registration** by doing the following:
  - a. Click on the Index link located in the upper-right hand corner of the page.
  - b. Click the Extensible Service Setup link.
  - c. On the Extensible Service Setup page under the **Setup (Required)** heading, click the **Settings.** or **Edit.**..button next to the **Extensible Service Registration**.
  - d. On the HTTP Web Services page, configure the following settings:
    - Extensible Service Registration: Enabled
    - Scan Template Management: Enabled
    - Session Data: Enabled
    - Scan Extension: Enabled
    - Device Configuration: Enabled
  - e. Click the Save button